## PL-5900 Series Windows 2000 Display Driver Installation Procedure

This Windows 2000 Display Driver allows you to use the PL-5900 Series' built-in Windows 2000 Graphics Accelerator feature to speed up the display of screen graphics. Please be sure to read this explanation completely to ensure the correct use of this product.

1. Click on the [Start] button, then [Settings], then [Control Panel].

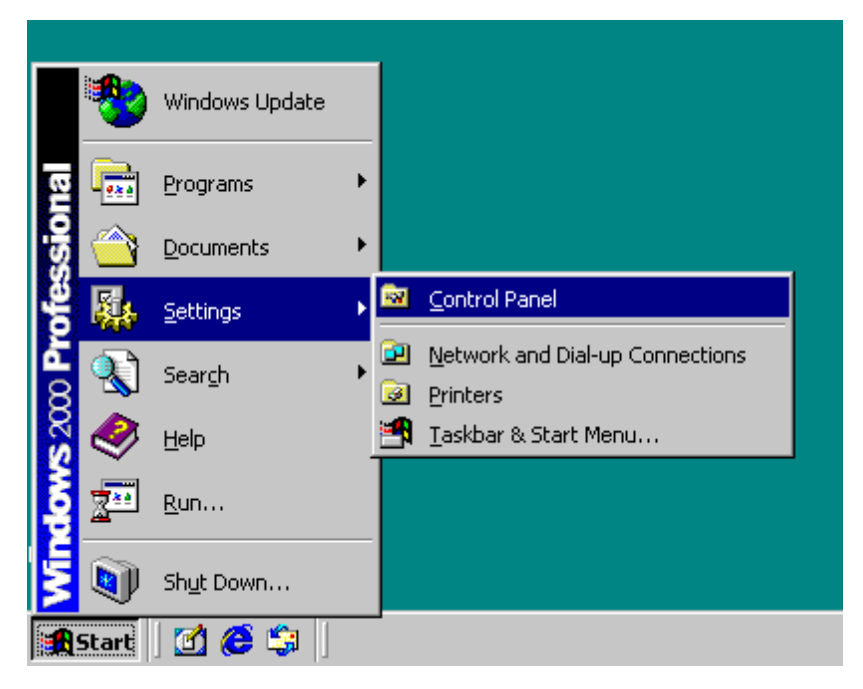

2. Click on the [Control Panel]'s [Administrative Tools] icon.

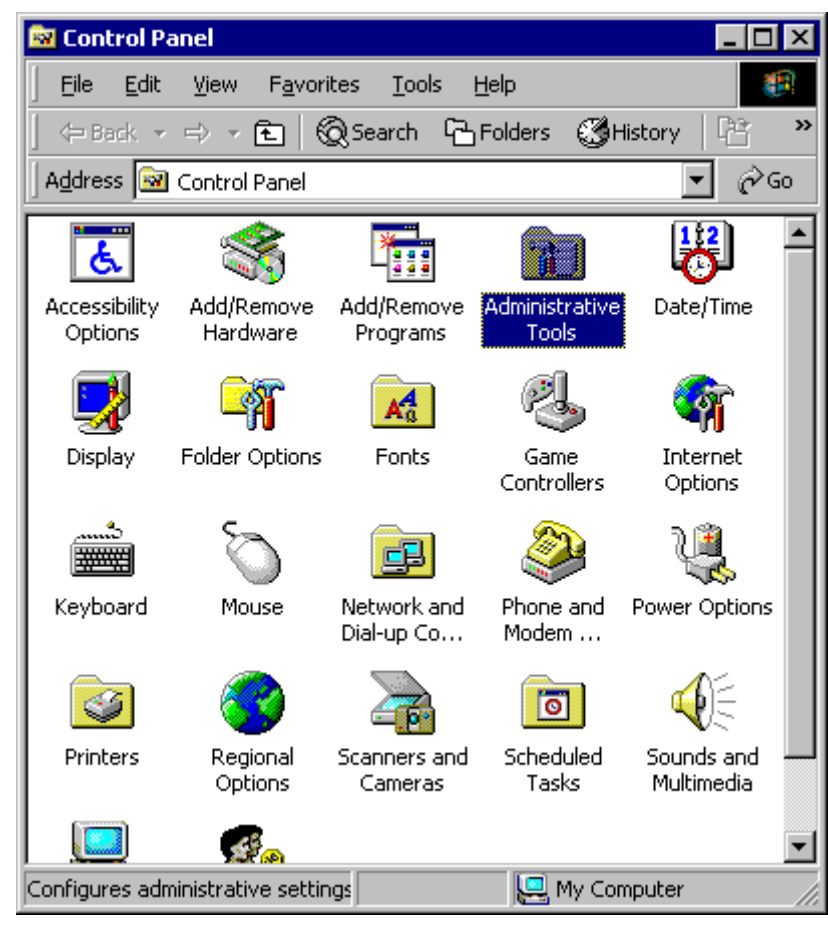

3. Click on the [Computer Management] icon.

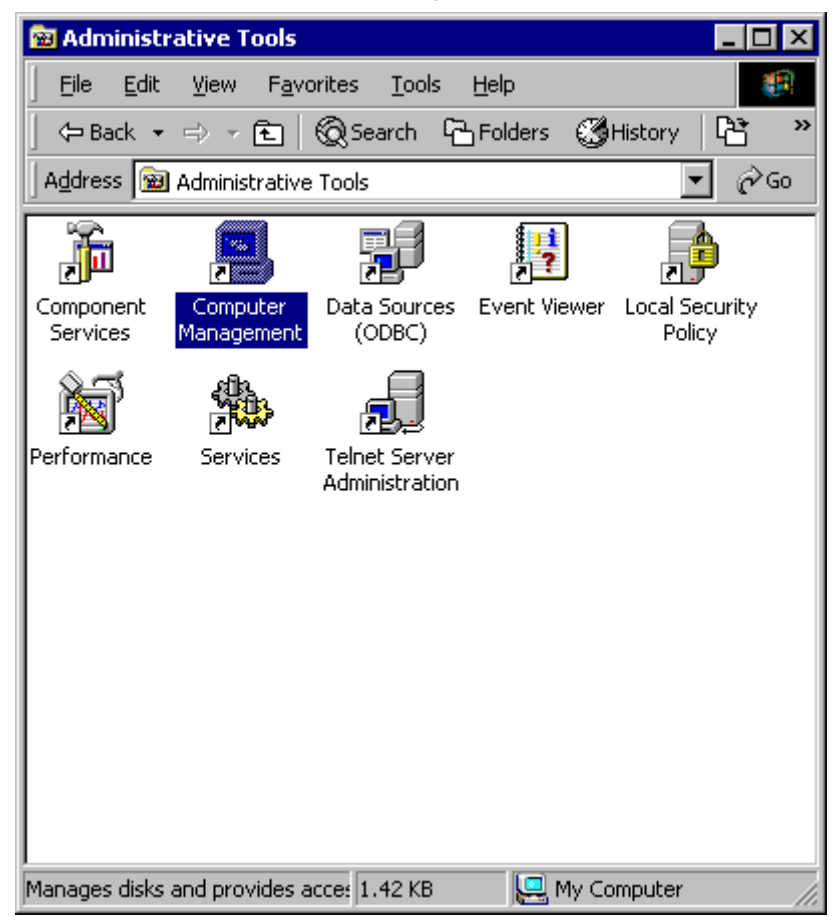

 Click on the [Device Manager]'s [Display adapters] icon. Then, click on the [Video Control] area's [Properties] button. Last, click on the [Driver] tab's [Update Driver] button.

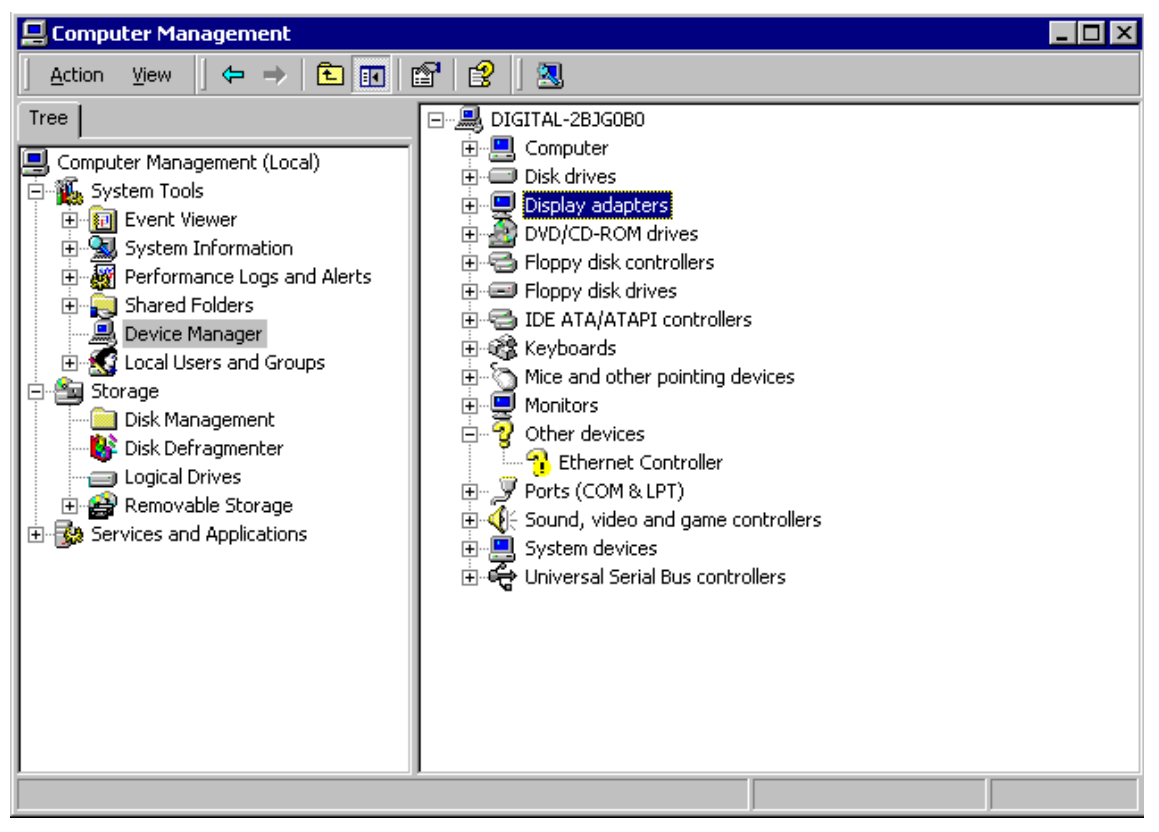

5. Click on the [Search for a suitable driver for my device (recommended)] selection and then on [Next].

| Upgrade Device Driver Wizard                                                                                                    |
|----------------------------------------------------------------------------------------------------|
| Install Hardware Device Drivers<br>A device driver is a software program that enables a hardware device to work with<br>an operating system. |
| This wizard upgrades drivers for the following hardware device:                                                                              |
| Upgrading to a newer version of a device driver may add functionality to or improve the<br>performance of this device.                       |
| What do you want the wizard to do?                                                                                                    |
| <ul> <li>Search for a suitable driver for my device (recommended)</li> </ul>                                                                 |
| Display a list of the known drivers for this device so that I can choose a specific driver                                                   |
|                                                                                                    |
| < <u>B</u> ack <u>N</u> ext > Cancel                                                                                                    |

6. Click on [Specify a location] and then on [Next].

| Upgrade Device Driver Wizard                                                                            |                                                           |
|----------------------------------------------------------------------------------------------------|-----------------------------------------------------------|
| Locate Driver Files<br>Where do you want Windows to search for driv                                     | ver files?                                                |
| Search for driver files for the following hardware                                                      | e device:                                                 |
| SiS 540                                                                                                 |                                                           |
| The wizard searches for suitable drivers in its dr<br>any of the following optional search locations th | iver database on your computer and in<br>nat you specify. |
| To start the search, click Next. If you are searc<br>insert the floppy disk or CD before clicking Next  | hing on a floppy disk or CD-ROM drive,<br>t.              |
| Optional search locations:                                                                              |                                                           |
| Floppy <u>disk</u> drives                                                                               |                                                           |
| CD-ROM drives                                                                                           |                                                           |
| Specify a location                                                                                      |                                                           |
| Microsoft Windows Update                                                                                |                                                           |
|                                                                                                    |                                                           |
|                                                                                                    | < <u>B</u> ack <u>N</u> ext > Cancel                      |

7. Enter the location of the display driver in the [Copy manufacturer's files from:] window, and click on [OK].

| Upgrade I | Device Driver Wizard                                                                    | ×              |
|-----------|-----------------------------------------------------------------------------------------|----------------|
|           | Insert the manufacturer's installation disk into the drive selected, and then click OK. | OK<br>Cancel   |
|           | Copy manufacturer's files from:                                                         | <u>B</u> rowse |

8. Click on [Next].

| Upgrade Device Driver Wizard                                                                                                    |
|----------------------------------------------------------------------------------------------------|
| Driver Files Search Results<br>The wizard has finished searching for driver files for your hardware device.                                                                                                    |
| The wizard found a driver for the following device:                                                                                                    |
| SiS 540                                                                                                    |
| A suitable driver for this device is already installed. To keep the currently installed<br>driver, click Cancel. To search another location for a different driver click Back, or to<br>reinstall the current driver, click Next. |
| c:\winnt\inf\oem0.inf                                                                                                    |
|                                                                                                    |
|                                                                                                    |
| < <u>B</u> ack ( <u>Next</u> >) Cancel                                                                                                    |

9. Click on [Finish] and then re-start your PC.

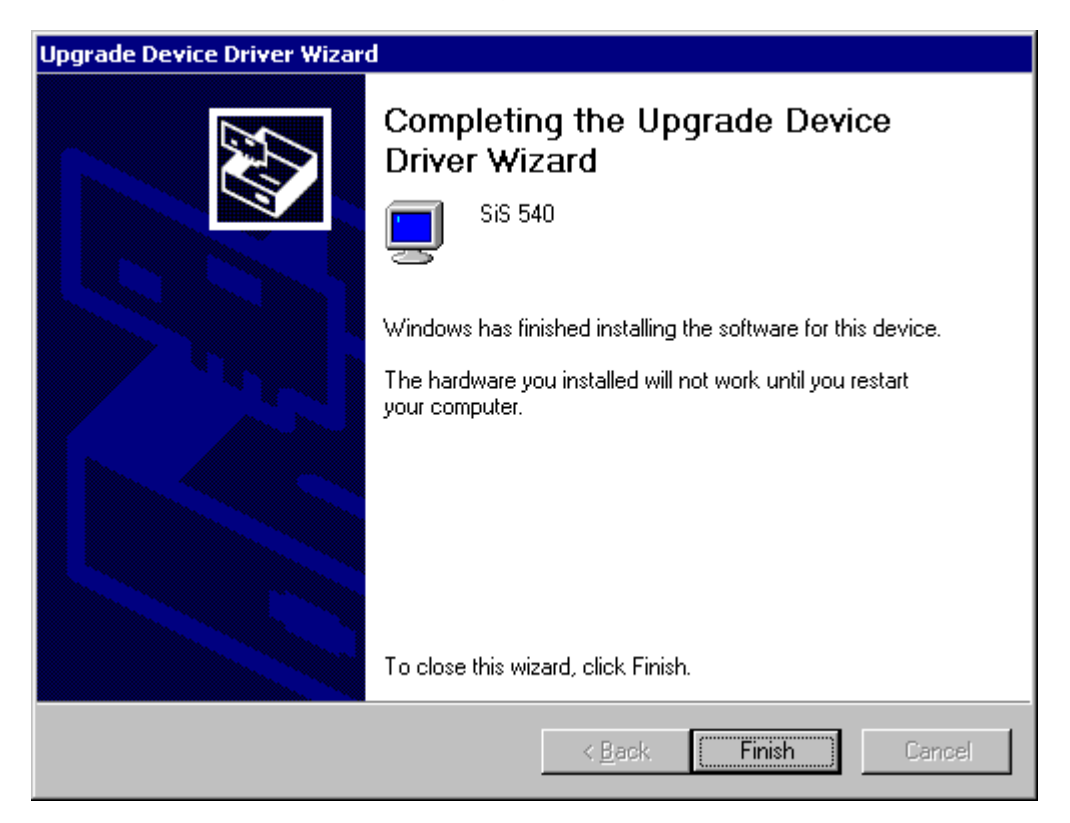

10. Double click on the [Control Panel]'s [Display] icon.

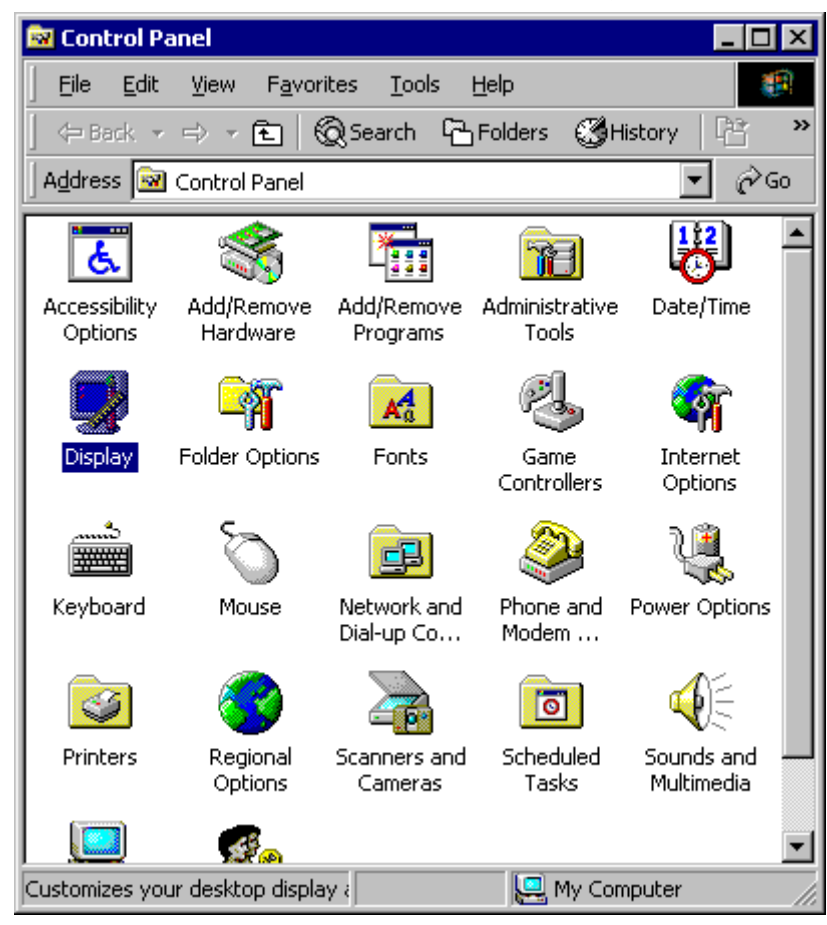

| 11. C | lick on the | [Settings] | tab's | [Ad <u>v</u> anced] | button. |
|-------|-------------|------------|-------|---------------------|---------|
|-------|-------------|------------|-------|---------------------|---------|

| Display Properties ? 🗙                                                           |
|----------------------------------------------------------------------------------|
| Background Screen Saver Appearance Web Effects Settings                          |
|                                                                                  |
| Display:<br>Default Monitor on SiS 540                                           |
| Colors       Screen area         256 Colors       Less         640 by 480 pixels |
| <u>T</u> roubleshoot Ad <u>v</u> anced                                           |
| OK Cancel Apply                                                                  |

12. Click on the [Monitor] tab's [Properties] button.

| Default Monitor and SiS 540 Properties                                                                                                    | ? X |
|----------------------------------------------------------------------------------------------------|-----|
| General Adapter Monitor Troubleshooting Color Management                                                                                                    |     |
| Default Monitor                                                                                                    | ज्ञ |
| Monitor Settings                                                                                                    |     |
| Refresh Frequency:                                                                                                    |     |
| 60 Hertz                                                                                                    | ]   |
| Hide modes that this monitor cannot display.<br>Unchecking this box will allow you to set your display to modes that<br>this monitor cannot display correctly. This may lead to an unusable<br>display and/or damaged hardware. |     |
|                                                                                                    |     |
| OK Cancel App                                                                                                    | dy  |

13. Click on the [Update Driver] button.

| Default M                       | onitor Properties                                                                              | ? ×                                                                                                    |
|---------------------------------|------------------------------------------------------------------------------------------------|----------------------------------------------------------------------------------------------------|
| General                         | Driver                                                                                         |                                                                                                    |
|                                 | Default Monitor                                                                                |                                                                                                    |
|                                 | Driver Provider:                                                                               | Microsoft                                                                                                    |
|                                 | Driver Date:                                                                                   | 10/1/1999                                                                                                    |
|                                 | Driver Version:                                                                                | Not available                                                                                                   |
|                                 | Digital Signer:                                                                                | Microsoft Windows 2000 Publisher                                                                                |
| No driv<br>the driv<br>this dev | er files are required o<br>er files for this device<br>rice, click Update Dr<br>Driver Details | r have been loaded for this device. To uninstall<br>e, click Uninstall. To update the driver files for<br>iver. |
|                                 |                                                                                                | OK Cancel                                                                                                    |

14. When the [Upgrade Device Driver Wizard] screen appears, click on [Next].

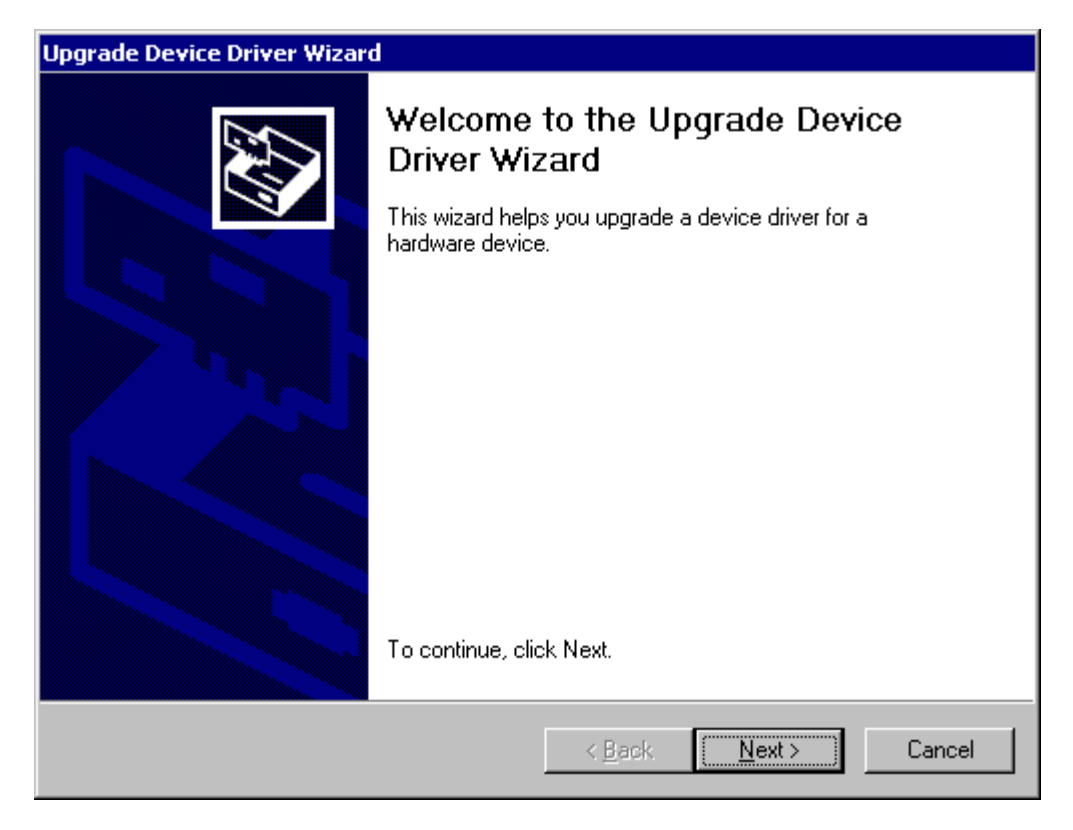

15. Click on [Display a list of the known drivers for this device so that can choose a specific driver] and then click on [Next].

| Upgrade Device Driver Wizard                                                                                                    |
|----------------------------------------------------------------------------------------------------|
| Install Hardware Device Drivers<br>A device driver is a software program that enables a hardware device to work with<br>an operating system. |
| This wizard upgrades drivers for the following hardware device:                                                                              |
| Default Monitor                                                                                                    |
| Upgrading to a newer version of a device driver may add functionality to or improve the<br>performance of this device.                       |
| What do you want the wizard to do?                                                                                                    |
| Search for a suitable driver for my device (recommended)                                                                                     |
| Display a list of the known drivers for this device so that I can choose a specific driver                                                   |
|                                                                                                    |
| < <u>B</u> ack <u>N</u> ext > Cancel                                                                                                    |

16. From the left side [Manufacturers:] window, select [(Standard monitor types)].

| Upgrade Device Driver Wizard                                                                                                    |
|----------------------------------------------------------------------------------------------------|
| Select a Device Driver<br>Which driver do you want to install for this device?                                                                                                    |
| Select the manufacturer and model of your hardware device and then click Next. If you have a disk that contains the driver you want to install, click Have Disk.                                                                                                    |
| Manufacturers:       Models:         Istandard monitor types)       Image: Default Monitor         Aamazing Technologies, Inc.       Image: Default Monitor         Acer       Digital Flat Panel (1024x768)         Actix Systems, Inc.       Image: Digital Flat Panel (1152x864)         Adara Technology, Inc.       Image: Digital Flat Panel (1600x1200)         Image: Digital Flat Panel (1600x1200)       Image: Digital Flat Panel (800x600)         Image: Digital Flat Panel (800x600)       Image: Digital Flat Panel (800x600)         Image: Show generatible hardware       Have Disk         Show generatible hardware of this device class       Have Disk |
| < <u>B</u> ack <u>N</u> ext > Cancel                                                                                                    |

17. From the right-side [Models:] window select [Digital Flat Panel (640x480)], and then click on [Next].

| pgrade Device Driver Wizard                                                                                                    |
|----------------------------------------------------------------------------------------------------|
| Select a Device Driver<br>Which driver do you want to install for this device?                                                                                                    |
| Select the manufacturer and model of your hardware device and then click Next. If you have a disk that contains the driver you want to install, click Have Disk.                                                                                                    |
| Manufacturers: Mo <u>d</u> els:                                                                                                    |
| (Standard monitor types)       Image: Constraint of types)         Aamazing Technologies, Inc.       Default Monitor         Acer       Digital Flat Panel (1024x768)         Actix Systems, Inc.       Digital Flat Panel (1152x864)         Adara Technology, Inc.       Image: Constraint of the type of the type of type of ty |
| C Show compatible hardware Have Disk                                                                                                    |
| Show <u>all hardware of this device class</u>                                                                                                    |
| < <u>B</u> ack <u>N</u> ext > Cancel                                                                                                    |

## 18 Click on [Next].

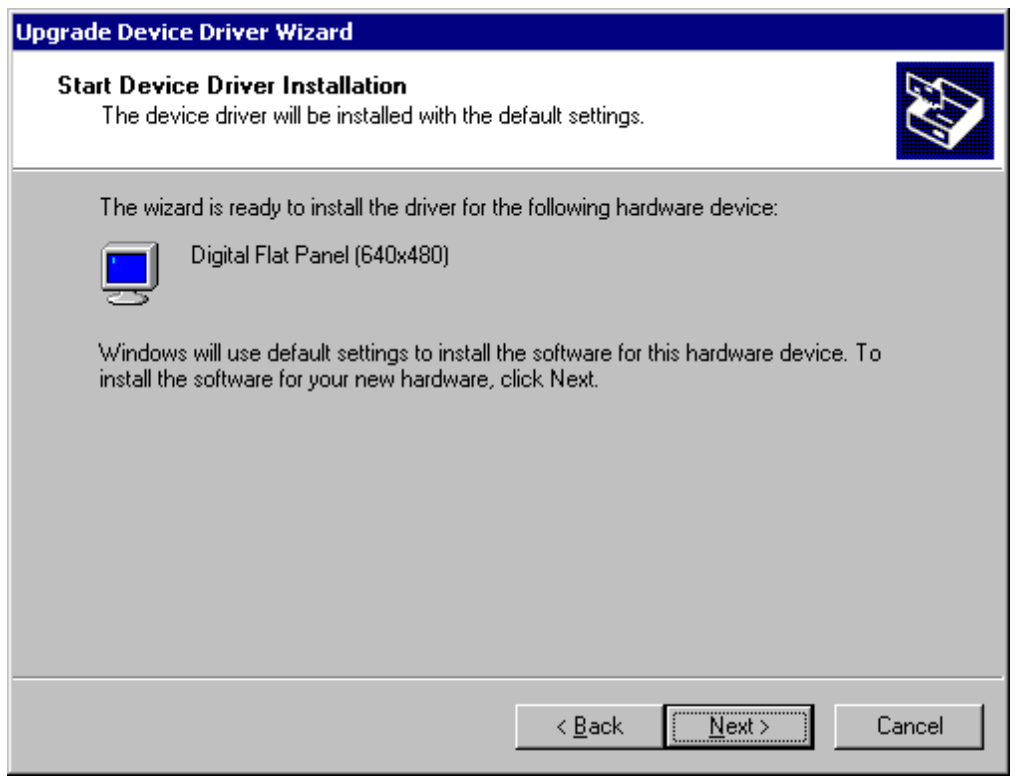

## 19. Click on [Finish].

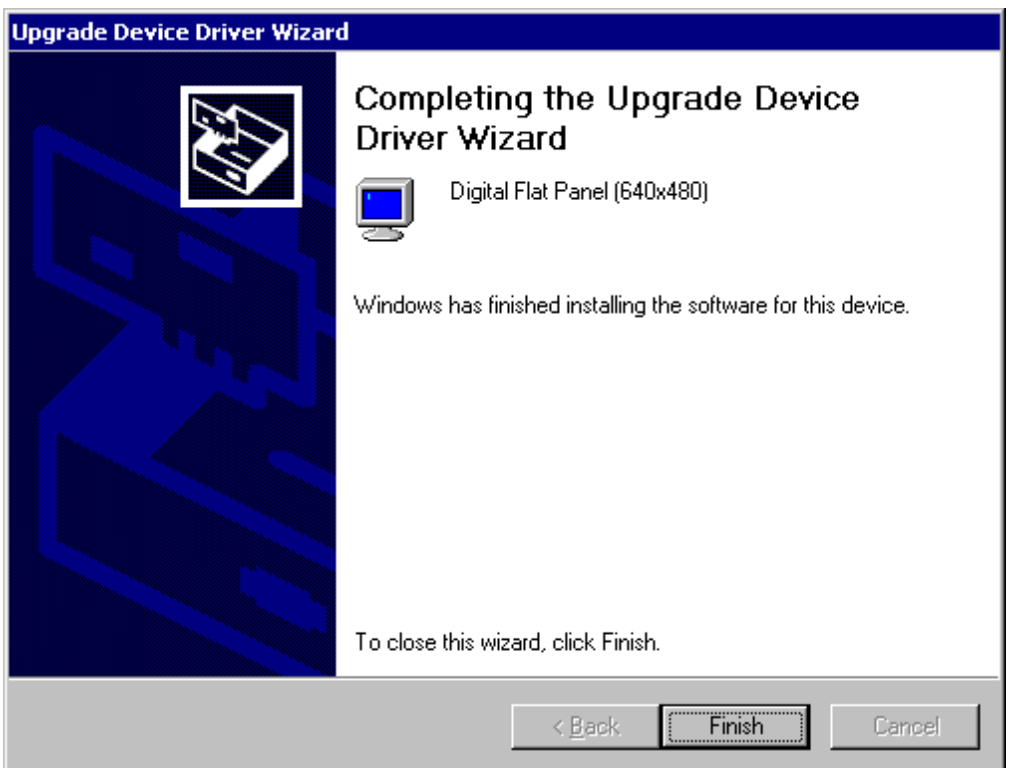

20. Click on the [Advanced] button.

| Display Properties ? 🗙                                                                 |
|----------------------------------------------------------------------------------------|
| Background Screen Saver Appearance Web Effects Settings                                |
|                                                                                        |
| Display:<br>Default Monitor on SiS 540                                                 |
| Colors     Screen area       256 Colors     Image: Screen area       640 by 480 pixels |
| <u>I</u> roubleshoot Ad <u>v</u> anced                                                 |
| OK Cancel Apply                                                                        |